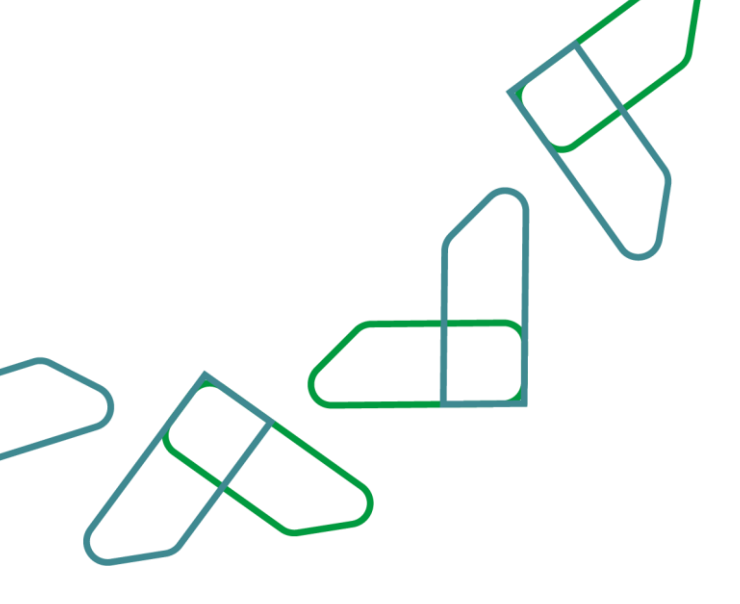

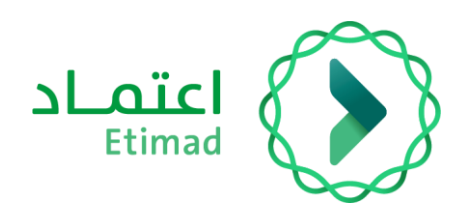

# **User Guide**

# Future Competition Projects

Purchase the tender specifications and terms booklet

Date: June 2025 Version: 0.1

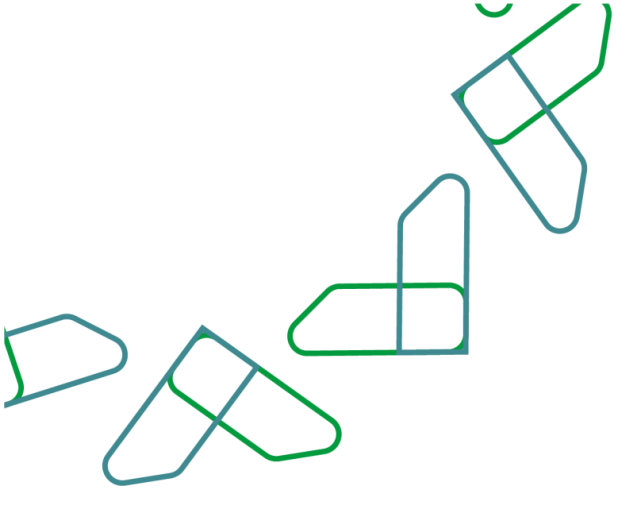

# Index

| Log in to the Etimad                          | Error! Bookmark not defined. |
|-----------------------------------------------|------------------------------|
| User guidelines                               | Error! Bookmark not defined. |
| Purchase the terms and specifications booklet |                              |
| Upcoming Competition Project                  | Error! Bookmark not defined. |

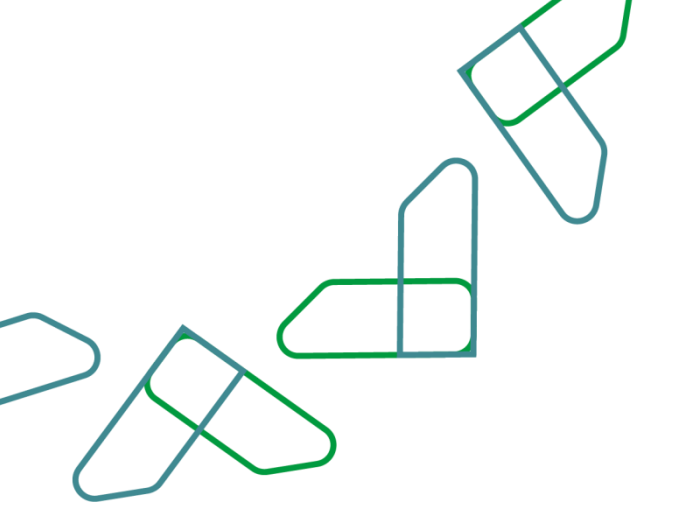

## Log in to the accreditation platform

To log in to the Etimad platform Go to the following link <a href="https://etimad.sa">https://etimad.sa</a>

|   | محت 🙆 فارى الشاشة () تسجيل الدخول Q. English () | للشاركة الإلكترونية الخدمات الإلكترونية البوابة الإرشادية 🗸                                                                                                    | اعتصاد عن اعتماد ب            |
|---|-------------------------------------------------|----------------------------------------------------------------------------------------------------|-------------------------------|
|   |                                                 | لا اعتماد (لا اعتماد من طور الراحات الكروبيا، والمة الرابدة من السناميرين<br>من الميات المكروبية، من طور الراحات الكروبيا، والمعة الرابدة من السناميرين<br>من فلسمة المعاد إلى إسر وسروان | منصة اعتماد<br>ن من سعد       |
|   | 31                                              | $\sim$                                                                                                    |                               |
|   |                                                 | لخدمات                                                                                                    | أبرز المنتجات وا              |
| * | على سياسة.الخصوصية                              | نياط لتحسين تجربتك أثناء التصف <del>ع</del> ، في حال للوافقة يرجى اختيار متابعة أو يُرجى الاطلا                                                                                           | موقعا يستخدم ملقات تعريف الاز |

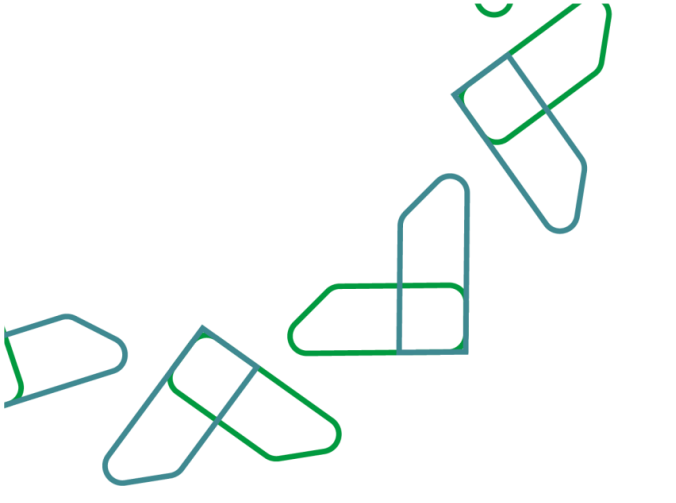

Click on the "Sign in" icon above, then select " Government Agencies ." Enter your ID number and password, or log in via the unified national access

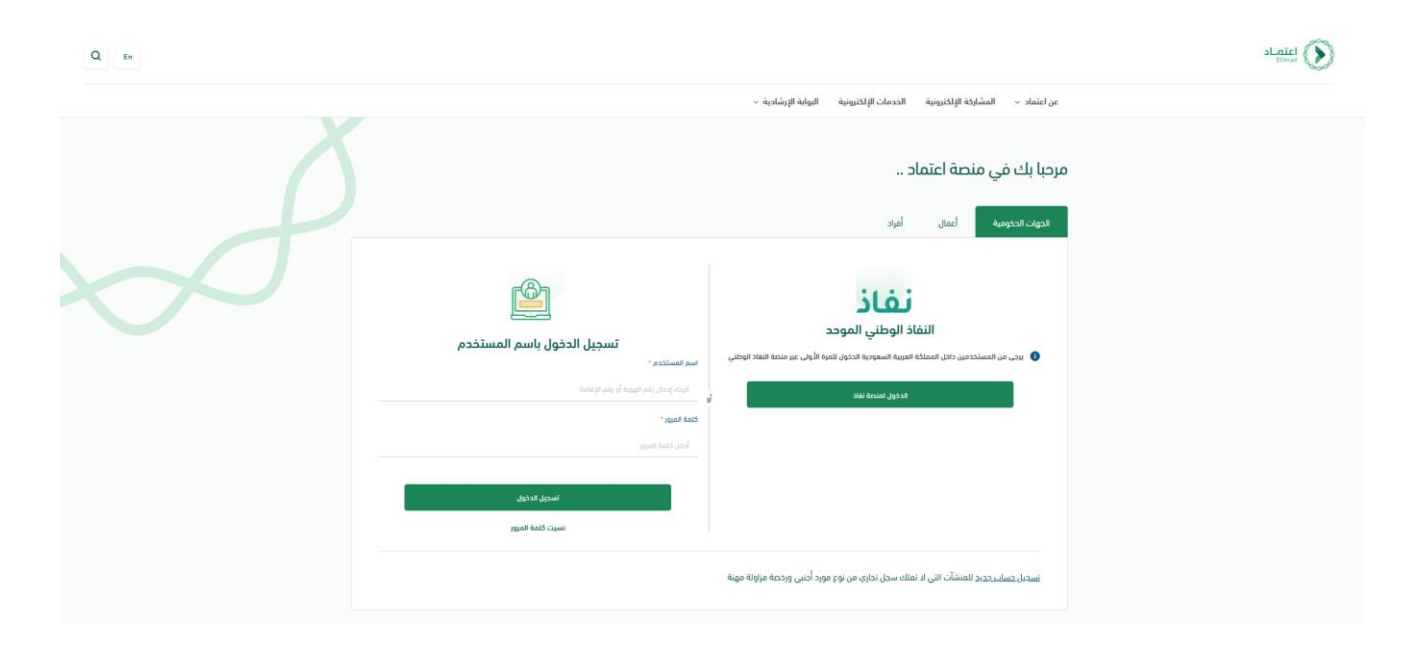

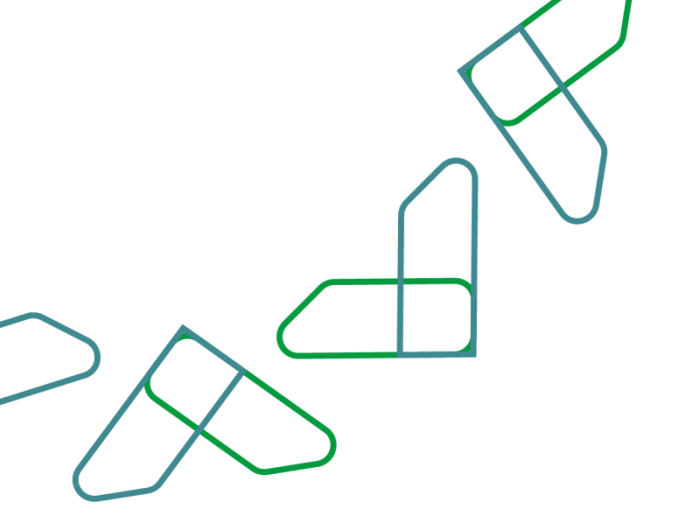

# User guidelines

#### The user clicks on the "New Competitions" icon

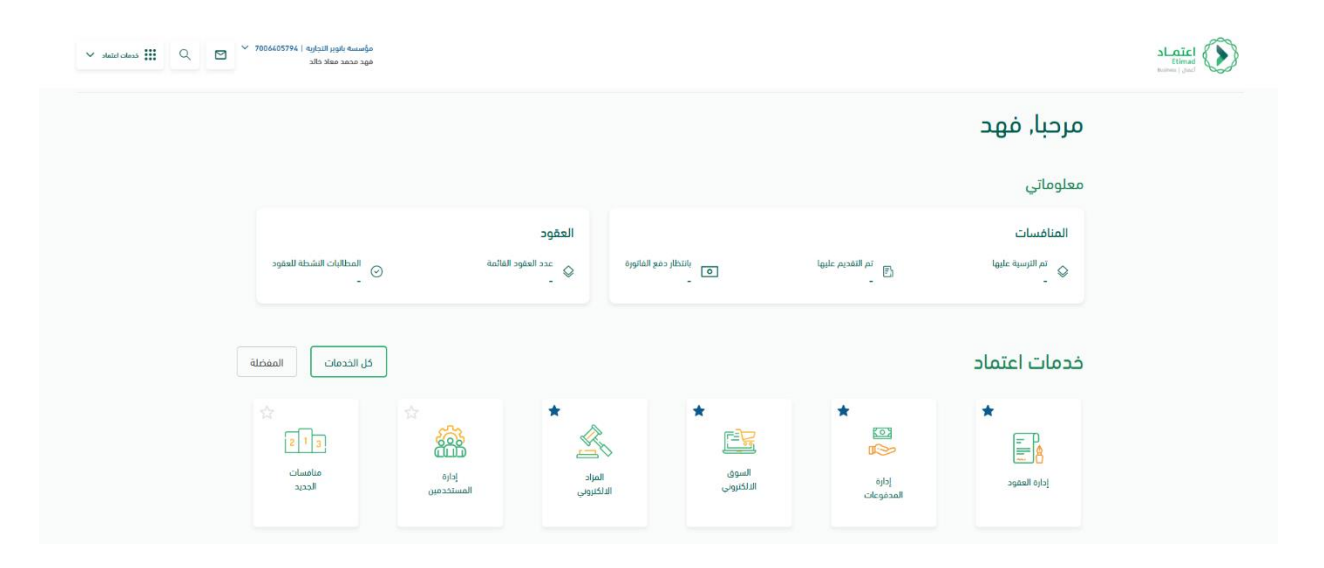

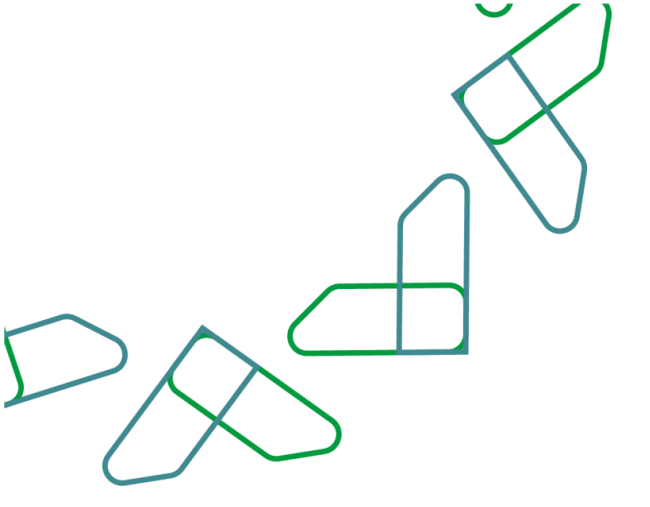

## Purchase the terms and specifications booklet

Go to the project details page by clicking on the "Competitions" icon From the All Competitions screen, select the desired competition by clicking on the "Details" icon

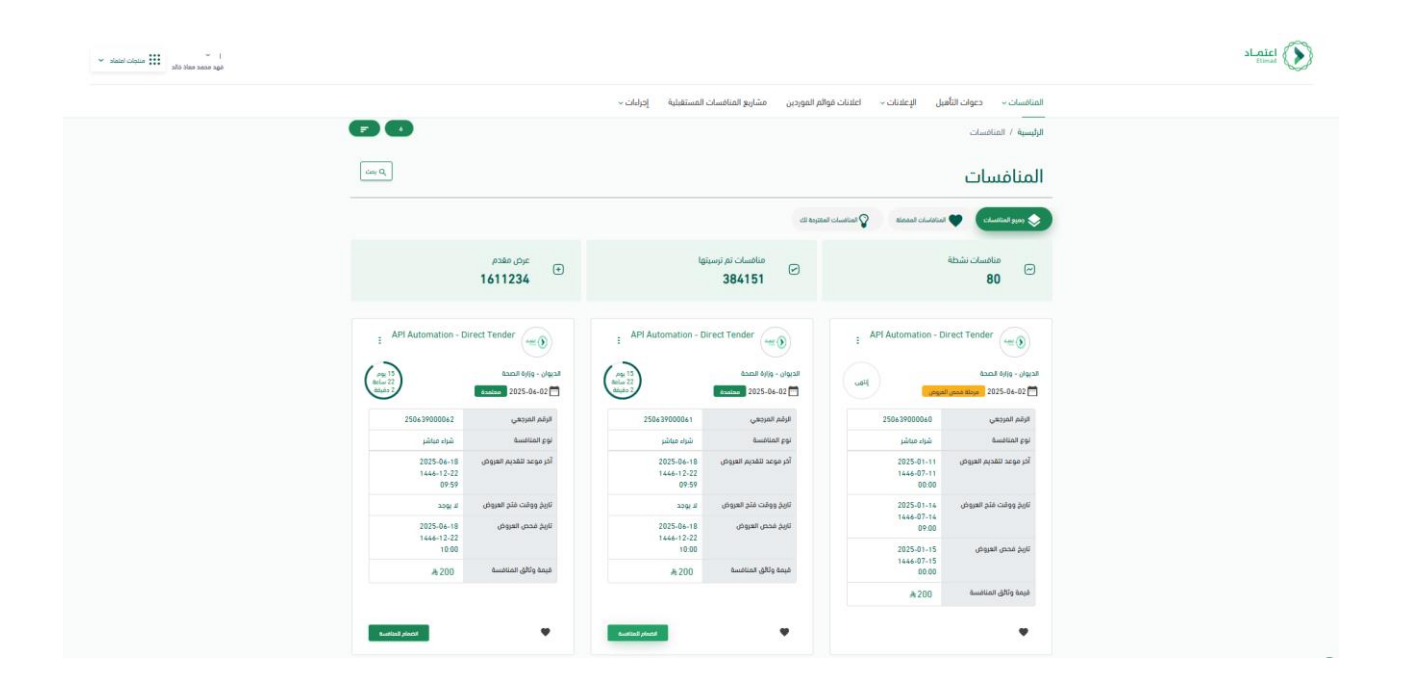

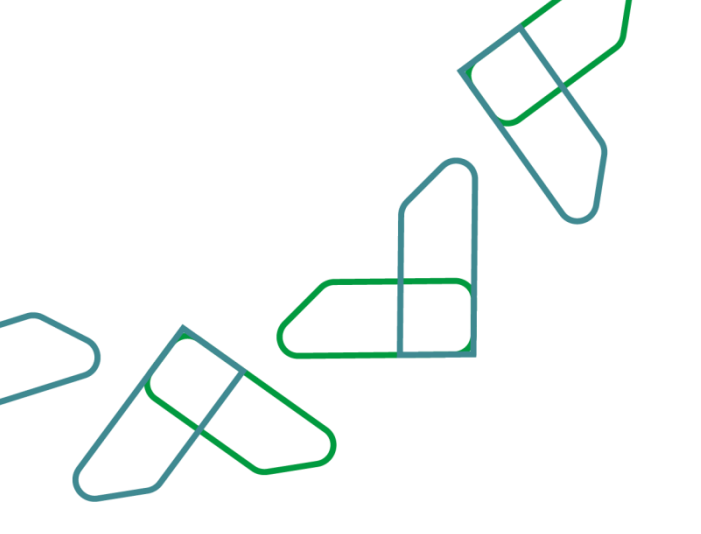

A list of competition details appears Click on the "Join Competition" icon to purchase the competition's Terms and Specifications booklet.

|                            | المناسب وراد والمان المناصر المراجرين شرير المناسب المستطية إديان.         الرجمية / المناسب المناصر المراجرين شرير المناسب المستطية إديان.         الرجمية / المناسب المراجرين المراجرين المرا |                |                      |               |                                    |                          |                               |  |
|----------------------------|----------------------------------------------------------------------------------------------------|----------------|----------------------|---------------|------------------------------------|--------------------------|-------------------------------|--|
|                            |                                                                                                    |                |                      |               |                                    | , المنافسة               | الرئيسية / المنافسات / تفاصيا |  |
| الفاصيل المنافسة 🖉 المعضلة |                                                                                                    |                |                      |               |                                    | ىية                      | تفاصيل المنافى                |  |
|                            | A                                                                                                    |                | 0                    | Π             | =                                  | O                        |                               |  |
|                            | آليات المحتوى المحلي                                                                                                    | ادبار المناقسه | المردق               | مداول الكميات | مجال التمنيف وموقو التقيد والتقديم | واعيد المتعلقة بالمنافسة | funiçeis fluiușe fi           |  |
|                            |                                                                                                    |                |                      |               |                                    |                          | المعلومات الأساسية            |  |
|                            | شراء مياشو                                                                                                    |                | نوع المنافسة         |               | API Automatic                      | on - Direct Tender       | اسم المنافسة                  |  |
|                            | لم يتم الرد                                                                                                    |                | حالة العرض           |               |                                    | 452452                   | رقم المنافسة                  |  |
|                            | الديوان - وزارة الصحة                                                                                                    |                | الجهة الحكوميه       |               |                                    | 250639000061             | الرقم المرجعي                 |  |
|                            | 2 دغائق 22 ساعة 15 يود                                                                                                    |                | الوقت المتبقى        |               | The purpose عرض المزيد             | e of the Direct The      | الغرض من المنافسة             |  |
| 6                          | فتف واحد للعرض الفني والمالي ف                                                                                                    |                | طريقة تقديم العروض   |               |                                    | ▲ 200.00                 | قيمة ولائق المنافسة           |  |
|                            | همان إبلدائي                                                                                                    | Ų              | مطلوب ضمان الإبلدا   |               |                                    | معتمدة                   | حالة المنافسة                 |  |
|                            | test                                                                                                    |                | عنوان الضمان الإبتدا |               |                                    | 1 سنة                    | acê linûc                     |  |
|                            |                                                                                                    |                |                      |               |                                    |                          | هل التأمين من متطلبات المنافس |  |

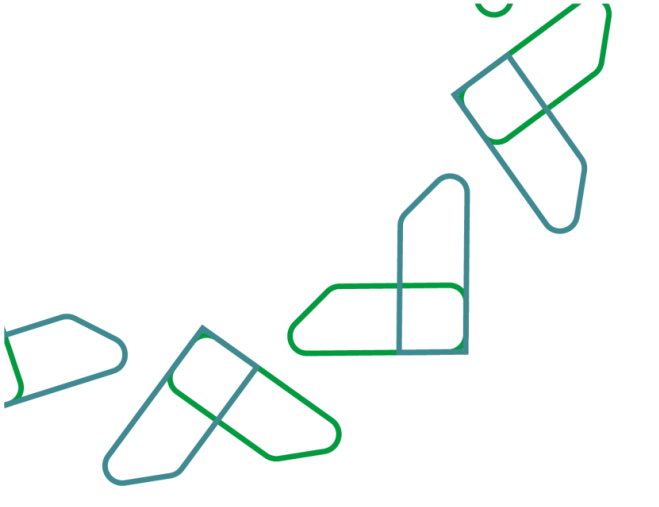

A confirmation window will appear.

The user must agree to the terms and conditions of the Etimad Platform, and then click the "Complete the Joining Process" icon.

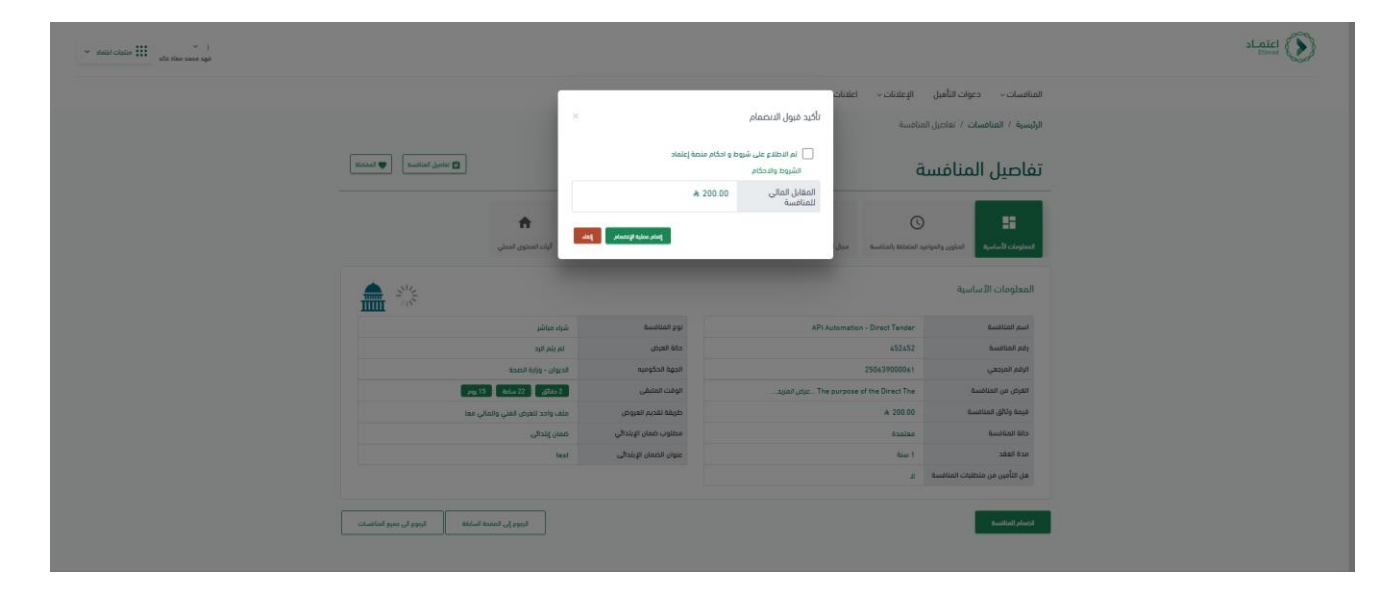

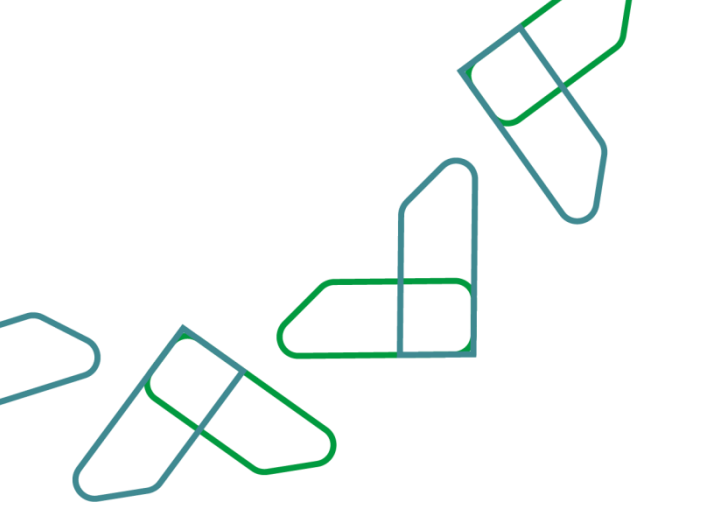

The "Waiting for Bill Payment" window appears Select one of the payment methods via card or through the Sadad service

|                          |                                 | ستقبلية إجراءات -      | ر المنافسات الم        | ملانات قوائم الموردين مشاريع                                     | الإعلانات – ا                                                    | المنافسات 🗸 🛛 دعوات التأهيل                                                                                                    |  |  |
|--------------------------|---------------------------------|------------------------|------------------------|------------------------------------------------------------------|------------------------------------------------------------------|----------------------------------------------------------------------------------------------------|--|--|
|                          |                                 |                        |                        |                                                                  | مناخصة                                                           | الرئيسية / المنافسات / تفاصيل الد                                                                                                    |  |  |
| 🕿 مدمن المناسبة          |                                 |                        |                        |                                                                  | ä                                                                | تفاصيل المنافسا                                                                                                    |  |  |
|                          | ÷                               |                        | Π                      | :=                                                               | C                                                                |                                                                                                    |  |  |
|                          | أليات المحتوى المحلي            | المرغق اخبار المنافسه  | وداول الكميات          | مجال التمنيف وموقع التلقيد والتقديم                              | Guardinily Statistical or                                        | Bontgoto Burburgo Illinging glinging                                                                                                    |  |  |
|                          |                                 |                        |                        |                                                                  |                                                                  | المعلومات الأساسية                                                                                                    |  |  |
|                          | شراء مباشر                      | نوع المنافسة           |                        | API Automat                                                      | ion - Direct Tender                                              | اسم المنافسة                                                                                                    |  |  |
|                          | لم يتم الرد                     | حالة العرض             |                        |                                                                  | 452452                                                           | رقم المنافسة                                                                                                    |  |  |
|                          | الديوان – وزارة الصحة           | الجهة الحكوميه         |                        |                                                                  | 250639000061                                                     | الرقم المرجعي                                                                                                    |  |  |
|                          | pg 15 tolur 22 gilds 1          | الوقت المتبقى          |                        | The purpos The purpos                                            | الفرض من المنافسة                                                |                                                                                                    |  |  |
|                          | ملف واحد للعرض الفني والمالي مع | طريقة تقديم العروض     |                        |                                                                  | A 200.00                                                         | قيمة وثاقق المناضعة                                                                                                    |  |  |
|                          | ضمان إبتدائى                    |                        |                        |                                                                  | معتمدة                                                           | حالة المنافسة                                                                                                    |  |  |
|                          | test                            | عنوان الخمان الإبتدائى |                        |                                                                  | 1 سنة                                                            | oző lizác                                                                                                    |  |  |
|                          |                                 |                        |                        |                                                                  | 4                                                                | هل التأمين من متطلبات المنافسة                                                                                                    |  |  |
|                          |                                 |                        | عملية السداد<br>4 سداد | ج<br>رداء ادتيار طريقة الدمو لدتمام :<br>سطام الدمو عن طريق ددما | داد : 0002849105<br>ة السداد بنجاح<br>(2000284910)<br>يه العظامة | یژنظار دفع الفاتوره رغم السد<br>ن تم إحدار ماتورد<br>نم إحدار ماتورد رغم (5<br>احدار ماتورد رغم (5<br>المم (5<br>الم ماتورد رغم (5<br>الم ماتورد ر |  |  |
| الروم الى مادرة المالسات | اردوم إلى المعده السبَّة        |                        |                        |                                                                  |                                                                  |                                                                                                    |  |  |

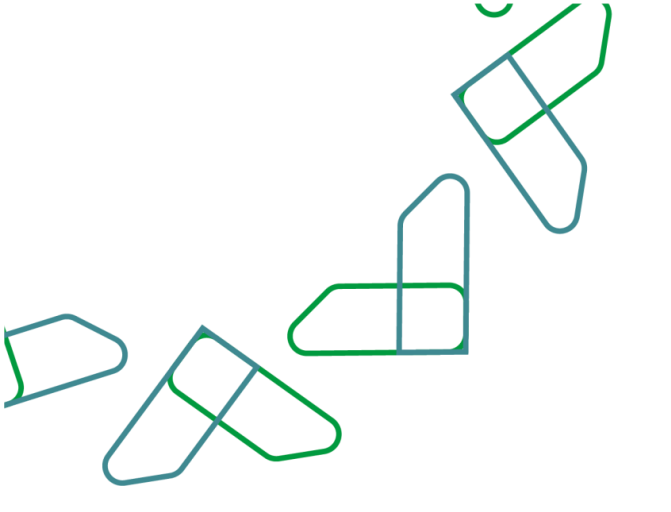

Fill in the bank information fields

Then click on the "Pay" icon

| Ratt: 00.00 A                              | الدوية، تلوز التذار والرة الداردية.<br>اختر طويقة الدفو<br>محتى<br>محتى<br>التدارية<br>الدفول                                                                      |
|--------------------------------------------|----------------------------------------------------------------------------------------------------|
| and have<br>been poor<br>and<br>Angel poly | السر الول<br>التيم الول<br>والهمه<br>- Selet - به المقلم                                                                                                    |
|                                            | oo.<br>Yaabaya                                                                                                    |
| 201 201 201                                | <ul> <li>د خط جرهای المشتریات المستعدیا الجواد الذار •</li> <li>حسب بیشی المشتریات المستعدیا الحال •</li> <li>الحال •</li> <li>الحال •</li> <li>الحال •</li> </ul> |

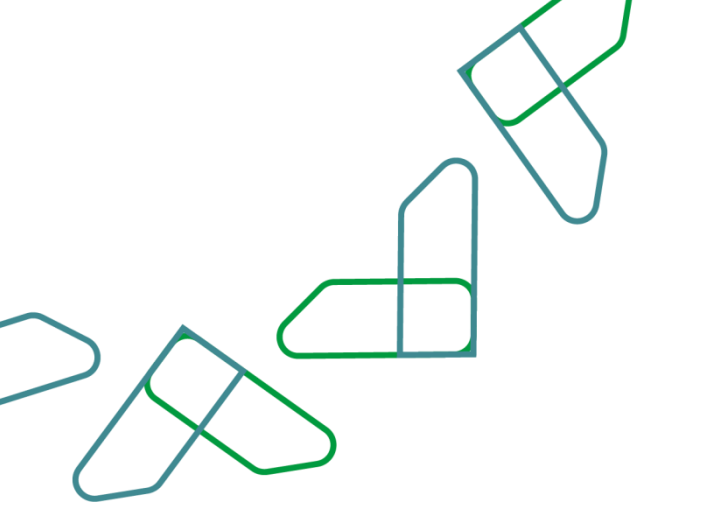

After completing the payment process, you will be redirected to the "My Competitions" screen, where the competition status will appear as "Competition Purchased" and marked as being in the "Award Stage".

|                                         |                     |                                     | المستقبلية إجراءات ~                     | م الموردين مشاريع المنافسات                                   | ىيل الإعلانات × اعلانات قوالا     | المنافسات دعوات التأه                  |
|-----------------------------------------|---------------------|-------------------------------------|------------------------------------------|---------------------------------------------------------------|-----------------------------------|----------------------------------------|
| Italia, 🚺 🐨                             | 332                 |                                     |                                          |                                                               |                                   |                                        |
|                                         |                     |                                     |                                          |                                                               | -                                 | جميع المنافسات                         |
| cine Q.                                 |                     |                                     |                                          |                                                               |                                   | منافسانی                               |
|                                         |                     |                                     |                                          |                                                               |                                   | منافسات تم ترسبتها                     |
| Encreypted                              | 1                   |                                     | Low budget tender<br>طرق- غير محزم -قيمة | نموذج Sec                                                     | Tend.                             |                                        |
|                                         | اق                  | مركز تحقيق كفاءة الإنفا             |                                          |                                                               |                                   | هيثة الحكومة الرقمية                   |
| jugo jugo jugo jugo jugo jugo jugo jugo | ມູດຄົ<br>ເຊິ່າລະເອັ | ده 2025-03-27 🔤<br>تم شراء المنافسه | GBH                                      | مركز تحقيق كفاءة الإنقاق<br>2025-05-01 📅<br>تم اعتماد الترسية | 1440                              | معوق 2025-05-15 🛄<br>تم شراه المتالسية |
| 2503390                                 | 12185               | الرقم المرجعي                       | 15052000055                              | الخو المحو                                                    |                                   | مرحنة الترسية                          |
| ة محدودة                                | منافسة              | نوع المنافسة                        | 230337000033                             | ارسر سريعي                                                    | 250539000364                      | الرقم المرجعى                          |
| 2025                                    | روض 5-05-18         | آخر موعد لتقديم الع                 | שנה מואייני                              |                                                               | منافسة محدودة                     | نوع المنافسة                           |
| 20/1                                    | 1/1446<br>15:27     |                                     | 2025-05-01<br>03/11/1446<br>11:00        | اخر موعد تنقديم العروص                                        | 2025-04-20<br>22/10/1446          | آخر موعد لتقديم العروض                 |
| 2025                                    | وش 5-05-18          | تاريخ ووقت فتح العر                 | 2025-05-01                               | تاريخ ووقت فتح العروض                                         | 10.00                             |                                        |
| 20/1                                    | 1/1446              |                                     | 03/11/1446<br>10:00                      |                                                               | 2025-04-20<br>22/10/1446<br>10:00 | تاريخ ووقت فتح العروض                  |
|                                         | لا يوجد             | تاريخ فحص الغروض                    | 2025-05-01                               | تاريخ فحص العروض                                              | 2025-06-20                        | ile see leve                           |
| A                                       | 2200 â              | قيمة وثائق المنافس                  | 03/11/1446<br>10:00                      |                                                               | 2023-04-20<br>22/10/1446<br>10:00 | تاريخ تفتقل معروس                      |
|                                         |                     |                                     | 身200                                     | فيمة وثائق المنافسة                                           |                                   |                                        |

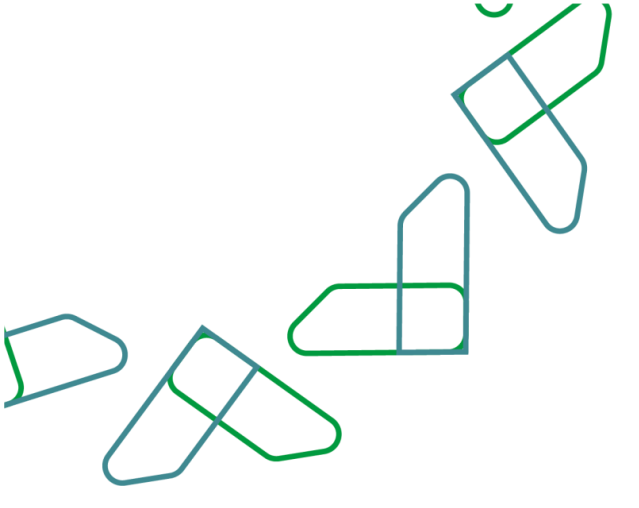

## **Upcoming Competition Projects**

By accessing the "Upcoming Competition Projects" section, all future competition projects will be displayed.

| وات اعتما | ala saac aas |         |                                |                                |                                |        |                     |                  |                 |           |                 |                                |                |       |
|-----------|--------------|---------|--------------------------------|--------------------------------|--------------------------------|--------|---------------------|------------------|-----------------|-----------|-----------------|--------------------------------|----------------|-------|
|           |              |         |                                |                                | ات ~                           | إجراء  | سات المستقبلية      | مشاريع المناة    | ائم الموردين    | ىلانات قو | نات م           | دعوات التأهيل الإعلا           | نافسات ~       | المز  |
|           |              |         |                                |                                |                                |        |                     |                  |                 |           |                 | المنافسات المستقبلية           | بسية / مشاريع  | الرئي |
|           |              | cay Q   | مرش بطاقات                     | الله عرض فالما                 |                                |        |                     |                  | ċ               | قبلية     | المستن          | لمنافسات                       | شاريع ا        | م     |
|           |              | إوراءات | مده التنقيد المتوقعه<br>(سنين) | مده التنفيذ المتوقعه<br>(شهور) | مده التنفيذ المتوقعه<br>(أيام) | الدالة | وصف<br>المشروع      | طبيعة<br>المشروع | مكان التنفيذ    | السله     | الربع<br>السنوي | الجهات                         | إسم<br>المشروع | •     |
|           |              | :       | 0                              | 1                              | 31                             | معتمد  | Encreypted          | Encreypted       | داخل<br>المملكة | 2020      | الربع الأول     | أمارة منطقة المدينة<br>المنورة | Encreypted     | 1     |
|           |              |         | 0                              | 2                              | 31                             | معلمد  | Encreypted          | Encreypted       | داخل<br>المملكة | 2020      | الربع الأول     | أمارة منطقة المدينة<br>المنورة | Encreypted     | 2     |
|           |              | 1       | 0                              | 1                              | 31                             | معتمد  | Encreypted          | Encreypted       | داخل<br>المملكة | 2020      | الربع الأول     | أمارة منطقة المدينة<br>المنورة | Encreypted     | 3     |
|           |              | 4       | 0                              | 2                              | 31                             | معلمد  | Encreypted          | Encreypted       | داخل<br>المملكة | 2020      | الربع الأول     | أمارة منطقة المدينة<br>المنورة | Encreypted     | 4     |
|           |              | -       | 1                              | 12                             | 31                             | معتمد  | Encreypted          | Encreypted       | داخل<br>المملكة | 2020      | الربع الأول     | أمارة منطقة المدينة<br>المتورة | Encreypted     | 5     |
|           |              | -       | 0                              | 3                              | 0                              | معتمد  | Encreypted          | Encreypted       | داخل<br>المملكة | 2020      | الربع الأول     | القوات البرية                  | Encreypted     | 6     |
|           |              |         |                                |                                |                                | ••     | <b>-</b> 2 <b>1</b> |                  |                 |           |                 |                                |                |       |

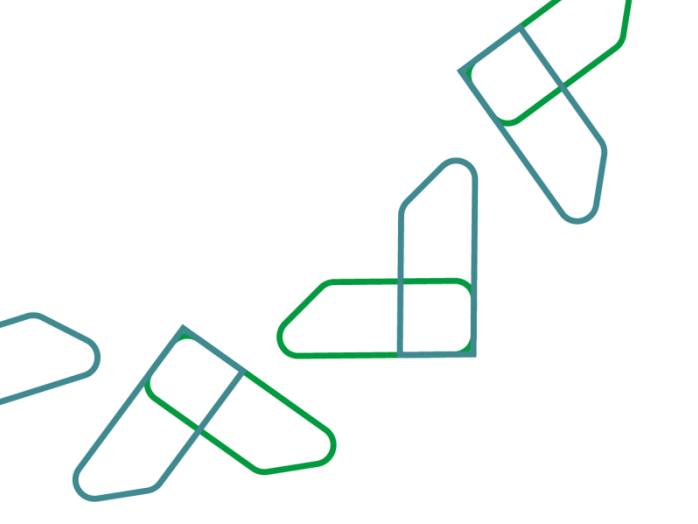

Competition details can be viewed by clicking the "Actions" icon and then selecting "Details".

| H   | منافسات ~        | دعوات التأهيل الإع                            | - v alula       | علدنات قو | ائم الموردين    | مشاريع المناه                       | نسات المستقبليا | ة إحرا: | یات ~                          |                                |                                |        |  |
|-----|------------------|-----------------------------------------------|-----------------|-----------|-----------------|-------------------------------------|-----------------|---------|--------------------------------|--------------------------------|--------------------------------|--------|--|
| II. | رئیسیهٔ / مشاریع | المنافسات المستقبلية                          |                 |           |                 |                                     |                 |         |                                |                                |                                |        |  |
| )   | مشاريع ا         | لمنافسات                                      | المست           | قبلية     |                 | ک بین الف P و برای بیناند P و بین ا |                 |         |                                |                                |                                |        |  |
| •   | إسم<br>المشروع   | الجهات                                        | الربع<br>السنوي | السته     | مكان التنفيد    | طبيعة<br>المشروع                    | وصف<br>المشروع  | الدالة  | مده التنفيذ المتوقعه<br>(أيام) | مده التنفيذ المتوقعه<br>(شهور) | مده التنفيذ المتوقعه<br>(ستين) | إدراءك |  |
| 1   | Encreypted       | أمارة منطقة المدينة<br>المتورة                | الربع الأول     | 2020      | داخل<br>المملكة | Encreypted                          | Encreypted      | معتمد   | 31                             | 1                              | 0                              | I      |  |
| 2   | Encreypted       | أمارة منطقة المدينة<br>المنورة                | الربع الأول     | 2020      | داخل<br>المملكة | Encreypted                          | Encreypted      | معتمد   | 31                             | 2                              | التفاصيل 🗮                     |        |  |
| 3   | Encreypted       | أمارة منطقة المدينة<br>المنورة                | الربع الأول     | 2020      | داخل<br>المملكة | Encreypted                          | Encreypted      | معتمد   | 31                             | 1                              | 0                              | I      |  |
| 4   | Encreypted       | أمارة منطقة المدينة<br>ال <mark>منور</mark> ة | الربع الأول     | 2020      | داخل<br>المملكة | Encreypted                          | Encreypted      | معتمد   | 31                             | 2                              | 0                              | I      |  |
| 5   | Encreypted       | أمارة منطقة المدينة<br>المنورة                | الربع الأول     | 2020      | داخل<br>المملخة | Encreypted                          | Encreypted      | معتمد   | 31                             | 12                             | 1                              | i      |  |
|     |                  |                                               |                 |           | ciel,           |                                     |                 |         |                                |                                |                                |        |  |

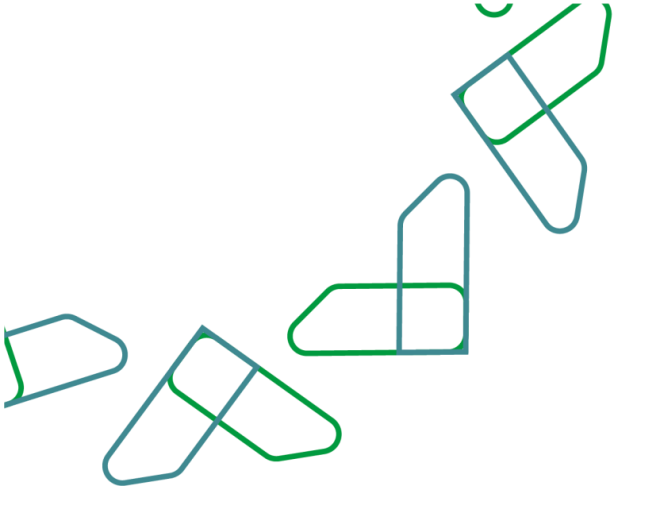

### You will be directed to the upcoming projects details screen.

| اعتماد<br>ttimad |                               |                                                    |                      |                          | ا پ<br>فهد مدمد معاد ڈائد |
|------------------|-------------------------------|----------------------------------------------------|----------------------|--------------------------|---------------------------|
|                  | المنافسات - حعوات التأهيل     | الإعلانات > اعلانات قوائم الموردين مشاريع المنافسا | المستقبلية إجراءات ٧ |                          |                           |
|                  | مشاريع المنافسات المستقبلية / | نفاصيل المشروع المستقبلي                           |                      |                          |                           |
|                  | تفاصيل المشرو                 | ع المستقبلي                                        |                      |                          |                           |
|                  | المعلومات الأساسية            |                                                    | التنفيد              |                          |                           |
|                  | إسم المشروع                   | Encreypted                                         | أيام                 | 31                       |                           |
|                  | وصف المشروع                   | Encreypted                                         | شهور                 | 1                        |                           |
|                  | إسم الجهة                     | أمارة منطقة المدينة المنورة                        | سنين                 | 0                        |                           |
|                  | نوع المشروع                   | 1. تقنية المعلومات                                 | مكان التنغيذ         | داخل المملكة             |                           |
|                  | طبيعة المشروع                 | Encreypted                                         | المناطق              | 1. منطقة المدينة المنورة |                           |
|                  | الحالة                        | معتمد                                              |                      |                          |                           |
|                  | السنه                         | 2020                                               |                      |                          |                           |
|                  |                               |                                                    |                      |                          |                           |

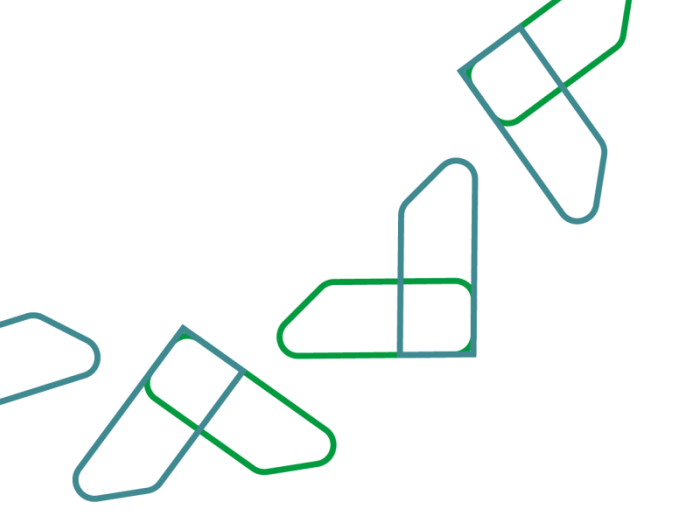

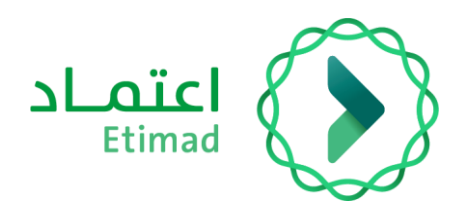

# Thanks

Supervised by

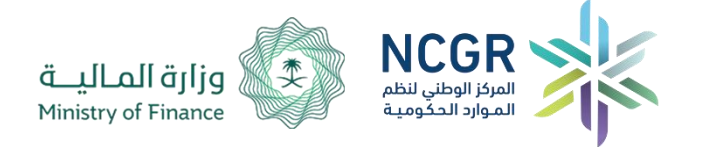

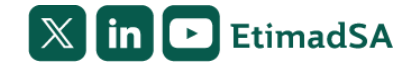